## ISTRUZIONI PER SCARICARE LA DOCUMENTAZIONE NECESSARIA PER LA RIPRESA DELLE ATTIVITA' SPORTIVE AGONISTICHE DI PREMINENTE INTERESSE NAZIONALE

Accedere alla propria pagina del tesseramento accedendo al portale http://tesseramento.csi-net.it e cliccare sul link "Società sportive già affiliate al CSI"

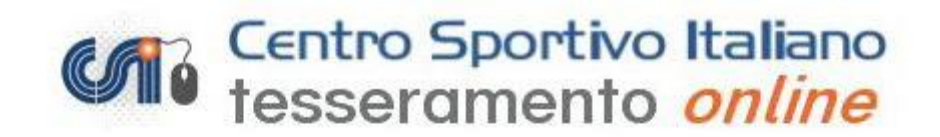

## Nuove Società sportive

(Per le Società sportive di nuova affiliazione al CSI)

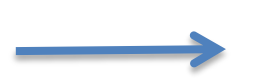

 Società sportive già affiliate al CSI (Per le Società sportive già affiliate al CSI)

Norme di tesseramento
 Per visualizzare le norme di tesseramento.

Per informazioni sull'attività sportiva, i codici di accesso o le modalità di iscrizione contattare il proprio Comitato CSI di appartenenza [Vedi elenco].

Per poter visualizzare i file in formato 🖄 PDF e' necessario utilizzare il programma gratuito Acrobat Reader disponibile all'indirizzo http://www.adobe.com

> [Home page ] [Home page CSI] Privacy Policy | Note Legali

Inserire i dati d'accesso della società:

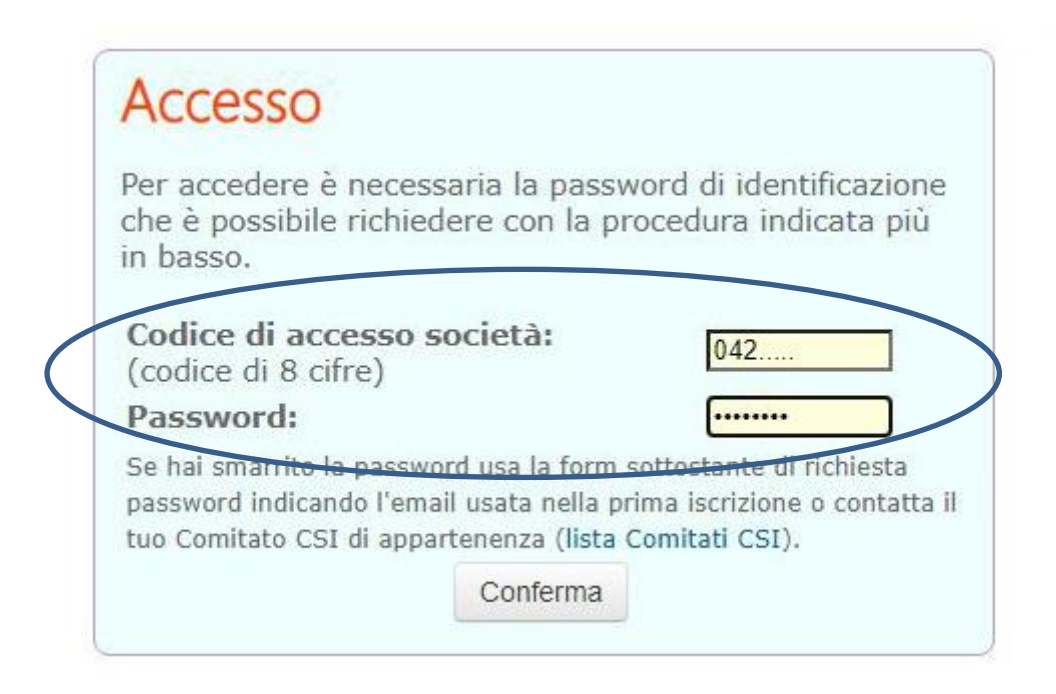

Nel primo riquadro sotto agli orari di apertura della segreteria trovate la sezione "AFFILIAZIONE SOCIETA' SPORTIVA 2020/2021". Cliccare sulle voci "Attestato affiliazione 2020/21" e "Attestazioni di iscrizione ai campionati nazionali CSI – DPCM del 14 gennaio 2021"

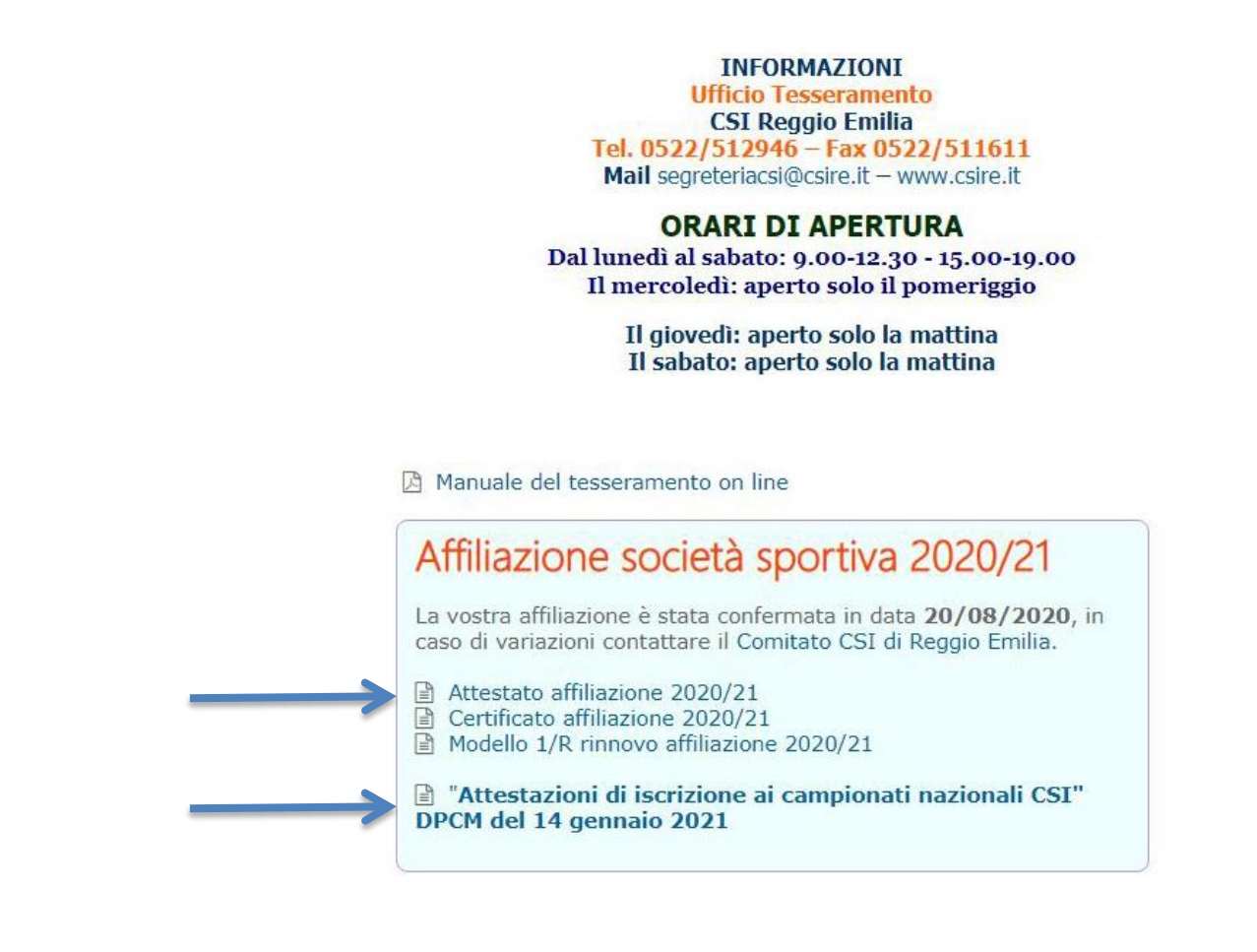

Nell'**Attestato di Affiliazione 2020/21** potete scaricare in pdf e stampare il documento sottostante che attesta la vostra iscrizione al CSI in quanto Ente di Promozione Riconosciuto dal CONI.

| ATTESTATO<br>DI AFFILIAZIONE                                                                                                    |                                                                                                    |
|----------------------------------------------------------------------------------------------------|----------------------------------------------------------------------------------------------------|
| Si attesta che<br>codice <b>042(</b> condividendo e accettando le finalità proposte dall'Ente,<br>è affiliata al Centro Sportivo Italiano per la stagione sportiva <b>2020/21</b>                                                                                                    | SPORTIVO<br>ITALIANO<br>ENERGIA PROMOZOWE<br>SPORTVA<br>ENERGIA<br>SPORTVA<br>ENERGIA<br>SPORTVA<br>ENERGIA<br>SPORTVA<br>ENERGIA<br>SPORTVA<br>ENERGIA<br>SPORTVO<br>ITALIANO |
| рresso il Comitato di <b>Кеддіо Етпіпа</b><br>пома <u>08/02/2021</u><br>Il Presidente Nazionale                                                                                                    | Presidenza nazionale<br>Via della Conciliazione, 1<br>00193 Roma<br>tel. 06 68404550<br>www.csi-net.it                                                                         |
| Ente di promozione sportiva riconosciuto dal Coni<br>Ente con finalità morali ed assistenziali con Decreto del Ministero degli Interni<br>Iscritto al Registro Nazionale delle Associazioni di Promozione Sociale<br>Riconosciuto dal Miur (Ministero dell'Istruzione) per la formazione del personale della scuola |                                                                                                    |

Nelle "Attestazioni di iscrizione ai campionati nazionali CSI – DPCM del 14 gennaio 2021" potrete visualizzare i campionati ai quali la vostra società sportiva è iscritta.

|                        | Comitato CSI di Reggio Emilia    |
|------------------------|----------------------------------|
| Attestazioni di        | iscrizione ai campionati naziona |
| 🖹 Campionato Nazionale | Calcio a Sette<br>Calcio         |

N.B.: nel caso comparisse la dicitura "Al momento non sono presenti iscrizioni a Campionati Nazionali CSI" contattare la segreteria CSI (<u>segreteriacsi@csire.it</u> – 0522/512946)

Cliccando sulle voci potrete quindi scaricare in pdf e stampare il documento sottostante che **attesta l'iscrizione delle squadre a Campionati Nazionali del Centro Sportivo Italiano**. Tale documento è **valido sia per gare che per allenamenti** e, in caso di controlli, sarà da esibire alle Autorità **insieme alle tessere agonistiche degli atleti**.

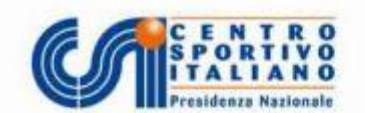

## ATTESTAZIONE DI ISCRIZIONE AI CAMPIONATI NAZIONALI DEL CENTRO SPORTIVO ITALIANO

La Presidenza nazionale del Centro Sportivo Italiano attesta che la Società sportiva con sede in 
è regolarmente affiliata presso il Comitato CSI di Reggio Emilia ed è iscritta al Campionato nazionale di Calcio, riconosciuto di preminente interesse nazionale dallo scrivente Ente di promozione sportiva e dal CONI (con proprio

provvedimento al link https://www.coni.it/it/speciale-covid-19/eventi-e-competizioni-di-livello-agonistico-e-riconosciuti-di-preminente-interesse-nazionale.html ).

La predetta Società sportiva – tramite i tesserati ad essa appartenenti –, è autorizzata ad effettuare allenamenti e gare secondo quanto stabilito dal DPCM del 14 gennaio 2021, art. 1 comma 10 lettera e).

La Società sportiva deve attenersi nello svolgimento dell'evento su menzionato, al rispetto dei Regolamenti organizzativi e di gioco, dei Protocolli e delle Linee guida emanati dal CSI e delle misure adottate dal Governo in materia di contenimento e gestione dell'emergenza epidemiologica da Covid-19 e dalle ordinanze regionali e comunali.

L'eventuale uso della presente per fini diversi ricade sotto la personale responsabilità del Legale rappresentante della Società sportiva.

Si rilascia per gli usi consentiti dalla Legge.

Roma, 08/02/2021 La Presidenza nazionale del Centro Sportivo Italiano

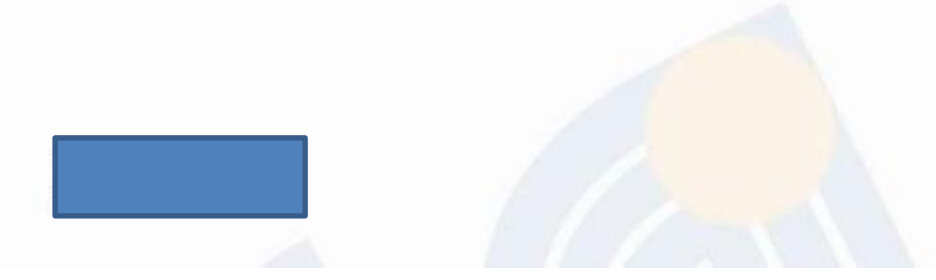

## ISTRUZIONI PER SCARICARE L'ELENCO TESSERATI

Nel riquadro "**GESTIONE TESSERATI 2020/21**" si possono verificare tutti i tesseramenti effettuati dalla società.

|   | Gestione tesserati 20             | )20/21                        |
|---|-----------------------------------|-------------------------------|
| > | 🚍 Elenco/modifica tesserati – Sta | mpa Tessere/Lista certificata |
|   | <b>Q</b> Cerca tesserato Cognome  | Cerca                         |
|   | Archivio modelli 2/T e ricevute   | di pagamento                  |

E' importante controllare e sistemare i Codici Fiscali errati (vengono segnalati con apposita banda gialla).

Cliccando su "Elenco/Modifica Tesserati – Stampa Tessere/Lista certificata" si possono stampare gli elenchi dei tesserati utilizzando i filtri che si ritengono necessari.

Se non si inseriscono filtri, cliccando sul tasto "**CONFERMA**" compariranno tutte le tessere della società sportiva e si potrà procedere con la stampa.

| Qui è possibile visualizzare i nominativi tesserati del corrente anno sportivo 2020/21 o degli anni sportivi precedenti.<br>Attenzione: I nuovi tesserati sono disponibili in questa schermata solo dopo l'invio degli stessi da parte del Comitato CSI di Reggio Emilia al server centrale. Pertanto nel caso di presentazione dei modelli di tesseramento presso il Comitato, potrebbero passare diversi giorni prima dell'aggiornamento dell'elenco on line.<br>Per scaricare l'elenco completo dei tesserati dell'anno sportivo corrente fare click qui. |  |  |  |  |
|----------------------------------------------------------------------------------------------------|--|--|--|--|
| Filtra i nominativi per:                                                                                                    |  |  |  |  |
| Anno sportivo 2020/21 V Tipo tessera: [tutti] V Sesso [tutti] V                                                                                                    |  |  |  |  |
| Attività sportiva [tutte] 🗸 Iniziale cognome [tutti] 🗸                                                                                                    |  |  |  |  |
| Cognome Gruppo 🗸                                                                                                    |  |  |  |  |
| Nati dal al                                                                                                    |  |  |  |  |
| Tesserati dal al Oggi leri Ultimi 7gg                                                                                                    |  |  |  |  |
| <ul> <li>□ Documento scaduto □ Certificato medico scaduto □ Senza certificato medico □ Nuovi</li> <li>□ Con foto o documento eliminato □ Disabili □ Con codice fiscale errato + info</li> </ul>                                                                                                    |  |  |  |  |
| Ordinamento Cognome V                                                                                                    |  |  |  |  |